# Configurare e verificare Cloud onRamp per Multicast - AWS

## Sommario

| Introduzione                                                                 |
|------------------------------------------------------------------------------|
| <u>Prerequisiti</u>                                                          |
| Requisiti                                                                    |
| Componenti usati                                                             |
| Configurazione                                                               |
| Esempio di rete                                                              |
| Configurazioni                                                               |
| Passaggio 1. Collegare il modello di dispositivo AWS a due dispositivi C800v |
| Passaggio 2. Configurazione dell'integrazione SD-WAN con AWS                 |
| Passaggio 3. Come rimuovere Cloud Gateway                                    |
| Verifica                                                                     |
| Informazioni correlate                                                       |

## Introduzione

Questo documento descrive come configurare e verificare Cisco SD-WAN Cloud onRamp per l'integrazione multicolore con Amazon Web Services (AWS).

## Prerequisiti

Assicurarsi di disporre dei seguenti elementi:

- Dettagli account cloud AWS.
- Sottoscrizione al marketplace AWS.
- Cisco SD-WAN Manager deve avere due token Catalyst 8000V OTP disponibili per creare i gateway cloud nella relativa scheda dei certificati.

### Requisiti

Cisco raccomanda la conoscenza dei seguenti argomenti:

- SD-WAN (Wide Area Network) definito dal software Cisco
- AWS

### Componenti usati

Questo documento si basa sulle seguenti versioni software e hardware:

- Cisco Catalyst SD-WAN Manager versione 20.9.4.1
- Cisco Catalyst SD-WAN Controller versione 20.9.4
- Cisco Edge Router versione 17.9.04a

Le informazioni discusse in questo documento fanno riferimento a dispositivi usati in uno specifico ambiente di emulazione. Su tutti i dispositivi menzionati nel documento la configurazione è stata ripristinata ai valori predefiniti. Se la rete è operativa, valutare attentamente eventuali conseguenze derivanti dall'uso dei comandi.

## Configurazione

## Esempio di rete

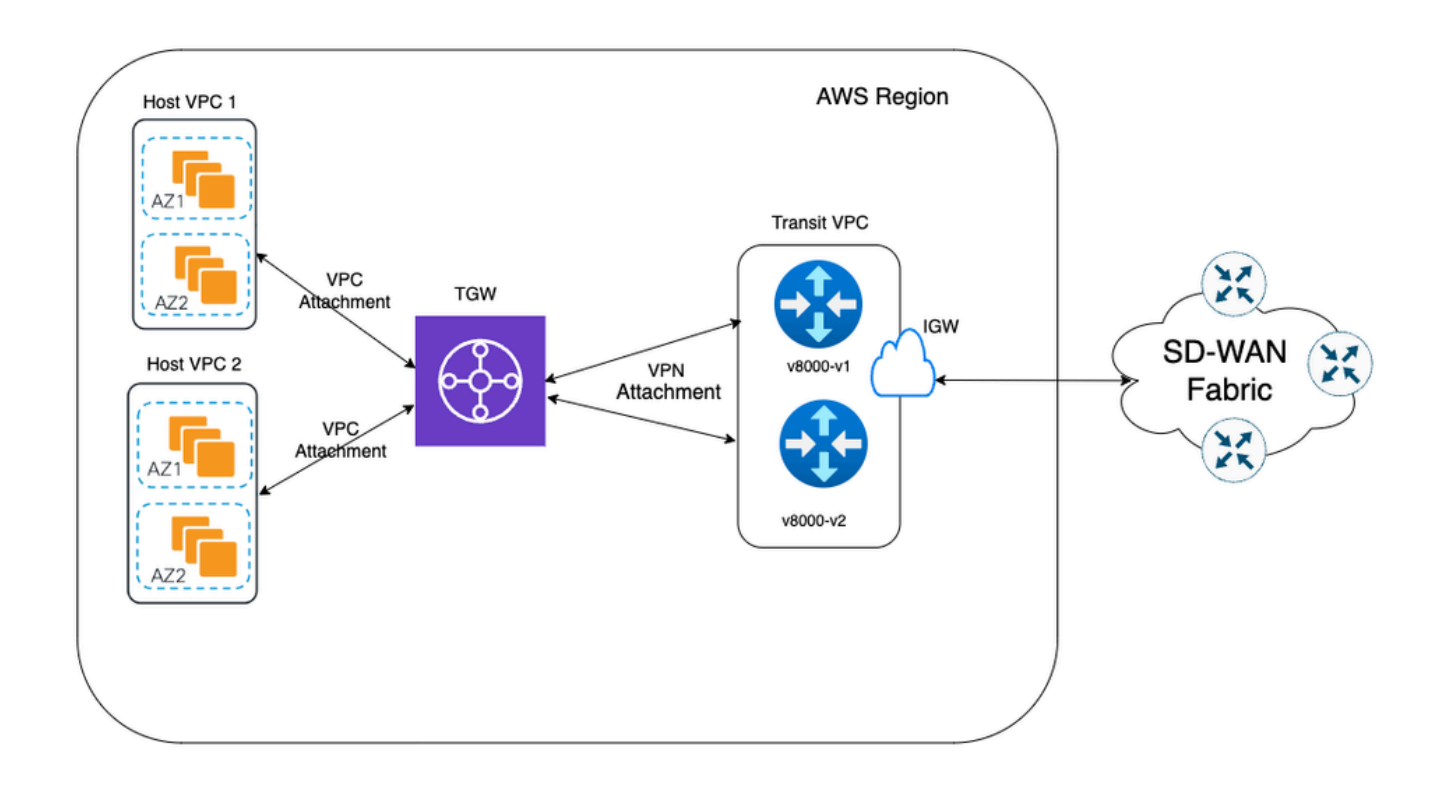

### Configurazioni

Accedere all'interfaccia utente di Catalyst SD-WAN Manager e verificare che tutti i controller siano attivi.

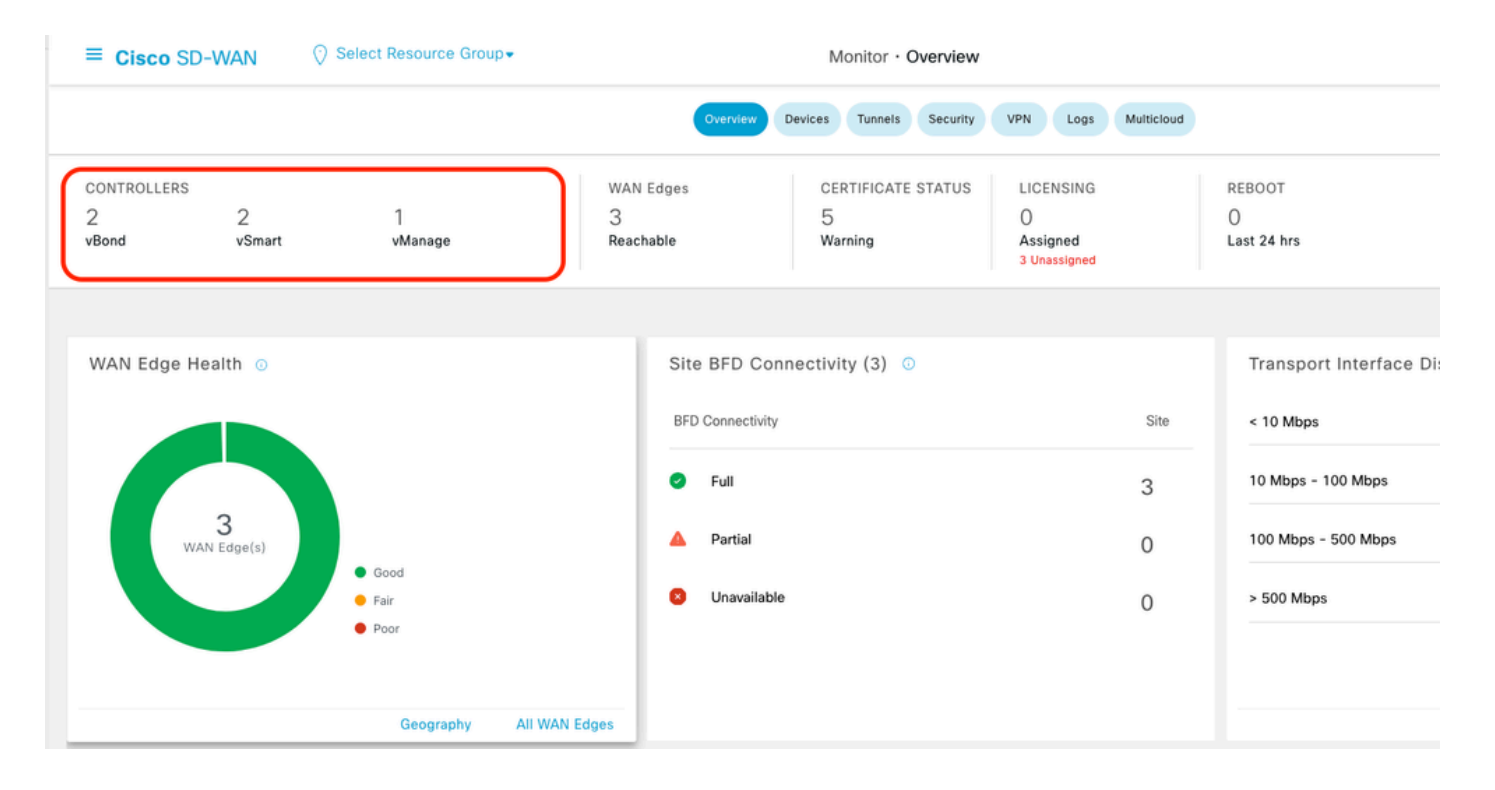

Passaggio 1. Collegare il modello di dispositivo AWS a due dispositivi C800v

Monitor · Ov Cisco SD-WAN Devices Devices 🗠 Monitor TLS/SSL Proxy CERTIFICATE S AN Edges Certificates 5 X Tools achable Warning Network Design Templates {j} Maintenance > Policies Administration > 2, Site BFD Connectivity (3) 0 Security Jo Workflows > Network Hierarchy **BFD** Connectivity Analytics **Unified Communications** Full Cloud onRamp for SaaS Cloud onRamp for laaS Partial Cloud onRamp for Multicloud Unavailable Cloud onRamp for Colocation

Tunnels

Dal menu Cisco SD-WAN Manager, selezionare Configurazione > Modelli.

Fare clic su Modelli di dispositivo > Da modello. Digitare il menu a discesa e selezionare Predefinito.

| Create Templ                | Create Template 🗸 |         |              |             |                |                   |            |                 |  |  |  |  |
|-----------------------------|-------------------|---------|--------------|-------------|----------------|-------------------|------------|-----------------|--|--|--|--|
| Template Type Non-Default V |                   |         |              |             |                |                   |            |                 |  |  |  |  |
| Name                        | All               | Туре    | Device Model | Device Role | Resource Group | Feature Templates | Draft Mode | Devices Attache |  |  |  |  |
| vEdge_Base_Si               | Non-Default       | Feature | vEdge Cloud  | SDWAN Edge  | global         | 16                | Disabled   | 0               |  |  |  |  |

Nella barra di ricerca, digitare AWS e C8000v. Quindi, fare clic sui 3 punti (...) accanto al modello Default\_AWS\_TGW\_C8000V\_Template\_V01. Dal menu a discesa selezionare Attach Devices.

|                                       |                  |         |              | Configuration Grou | Peature Profiles | B Device Templates | Feature Template | 5                |            |                  |                 |                                         |            |
|---------------------------------------|------------------|---------|--------------|--------------------|------------------|--------------------|------------------|------------------|------------|------------------|-----------------|-----------------------------------------|------------|
| C AWS × 8000 × Seirch                 |                  |         |              |                    |                  |                    |                  |                  |            |                  |                 |                                         | $\nabla$   |
| Create Template 🗸                     |                  |         |              |                    |                  |                    |                  |                  |            |                  |                 |                                         |            |
| Template Type Default 🗸               |                  |         |              |                    |                  |                    |                  |                  |            |                  | Total Rows:     | 2 of 16 🛛 🖯                             | ( @        |
| Name                                  | Description      | Туре    | Device Model | Device Role        | Resource Group   | Feature Templates  | Draft Mode       | Devices Attached | Updated By | Last Updated     | Template Status |                                         |            |
| Default_AWS_TGW_C8000V_Template_V01   | Default device t | Feature | C8000v       | SDWAN Edge         | global           | 11                 | Disabled         | 0                | system     | 16 Jul 2024 11:5 | In Sync         |                                         |            |
| Default_BOOTSTRAP_STATIC_8000V_Templa | Default device t | Feature | C8000v       | SDWAN Edge         | global           | 10                 | Disabled         | 0                | system     | 16 Jul 2024 11:5 | In Sync         | View<br>Copy<br>Attach Dev<br>Export CS | vices<br>V |

Selezionare due delle periferiche C8000v. Fare clic sulla freccia rivolta verso destra e quindi su Allega.

| ttach device from the list below                                                                                                    |                                                                                                    |            |         |                  |   |           | 0 Items Selec |
|----------------------------------------------------------------------------------------------------|----------------------------------------------------------------------------------------------------|------------|---------|------------------|---|-----------|---------------|
| Available Devices                                                                                                    |                                                                                                    | Select All |         | Selected Devices |   |           |               |
| All •                                                                                                    | Q Search                                                                                                    | V          | _       | All 👻            | Q | Search    | 7             |
| Name                                                                                                    | Device IP                                                                                                    |            | $\odot$ | Name             |   | Device IP |               |
| C8K-AC455C8A-6618-9D18-8F50<br>C8K-89CC9C07-94EF-D41E-5B7E<br>C8K-722D2331-333F-9AED-BDC9<br>C8K-58FE1D00-A941-1F56-EE8E-<br>C8K-4F46F9E1-2530-58E5-95A7-<br>C8K-19E2D66D-D5CC-6709-7A73 | -ACE4B6848238<br>-ACE4B6848238<br>-B98F5245C6BA<br>-9C905D238939<br>3DA18747708C<br>7A373BC27E34<br>-D050E231C407 |            |         |                  |   |           |               |

Fare clic su 3 punti (...) sui dispositivi e passare a Modifica modello dispositivo.

|        |                                  |           |          |                                       |                     |                      | Total R          | lows: 2 📑      | ±      |
|--------|----------------------------------|-----------|----------|---------------------------------------|---------------------|----------------------|------------------|----------------|--------|
| Status | Chassis Number                   | System IP | Hostname | Color(vpn_if_tunnel_color_value)      | Hostname(host-name) | System IP(system-ip) | Site ID(site-id) |                |        |
|        | C8K-1390A34D-EF3C-D7A8-1AE1-7F4C |           |          | · · · · · · · · · · · · · · · · · · · | ·                   |                      |                  |                |        |
|        | C8K-C67BE62B-D921-9439-27EA-7F13 | -         | -        |                                       | *                   |                      | E                | dit Device Ten | mplate |

Fare clic sul menu a discesa e selezionare Color (Colore), immettere Hostname (Nome host), System IP (IP sistema), Site ID (ID sito). Dopo aver immesso questi dettagli, fare clic su Aggiorna.

Immettere i valori per ogni singolo dispositivo, quindi fare clic su Aggiorna.

Esempio:

<#root>

0n

Device 1

Color: Select biz-internet from Dropdown Hostname: C8kv1-aws System IP: 10.2.2.1 Site: ID 2

#### <#root>

0n

Device 2

Color: biz-internet Color: biz-internet Hostname: C8kv2-aws System IP: 10.2.2.2 Site: ID 2

| ~        |        | _        | _      |
|----------|--------|----------|--------|
| r • 1    | Salaat | Decouroe | Group- |
| 1.1      | Select | Resource | GIOUD  |
| <u>v</u> |        |          |        |

| S_TGW_C8000\    | Opdate Device Template                                     |                                          |  |  |  |  |
|-----------------|------------------------------------------------------------|------------------------------------------|--|--|--|--|
|                 | Variable List (Hover over each field for more information) |                                          |  |  |  |  |
|                 | Status                                                     | in_complete                              |  |  |  |  |
| bassis Number   | Chassis Number                                             | C8K-1390A34D-EF3C-D7A8-1AE1-7F4C8F59A5EB |  |  |  |  |
| 1200424D EF2    | System IP                                                  | -                                        |  |  |  |  |
| 8K-1390A34D-EF3 | Hostname                                                   | -                                        |  |  |  |  |
| 8K-C67BE62B-D92 | Color(vpn_if_tunnel_color_value)                           | biz-internet 🗸                           |  |  |  |  |
|                 | Hostname(host-name)                                        | C8kv1-aws                                |  |  |  |  |
|                 | System IP(system-ip)                                       | 2.2.2.1                                  |  |  |  |  |
|                 | Site ID(site-id)                                           | 2                                        |  |  |  |  |
|                 | Generate Password                                          | Update Cancel                            |  |  |  |  |
|                 |                                                            |                                          |  |  |  |  |

Al termine dell'operazione su entrambi i dispositivi, fare clic su Avanti.

|        |                                   |           |          |                                  |                     |                      | Total Rows: 2    | Ť  | Ŧ |
|--------|-----------------------------------|-----------|----------|----------------------------------|---------------------|----------------------|------------------|----|---|
| Status | Chassis Number                    | System IP | Hostname | Color(vpn_if_tunnel_color_value) | Hostname(host-name) | System IP(system-ip) | Site ID(site-id) |    |   |
| 0      | C8K-C67BE62B-D921-9439-27EA-7F13  |           |          | biz-internet                     | C8kv1-aws           | 2.2.2.1              | 2                |    |   |
| •      | C8K-DF039E30-5271-6458-AEF8-682C9 | -         | -        | biz-internet                     | C8kv2-aws           | 2.2.2.2              | 2                | [] |   |

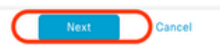

Fare clic su uno dei dispositivi e verificare che la configurazione sia corretta. Fare clic su Configure Devices.

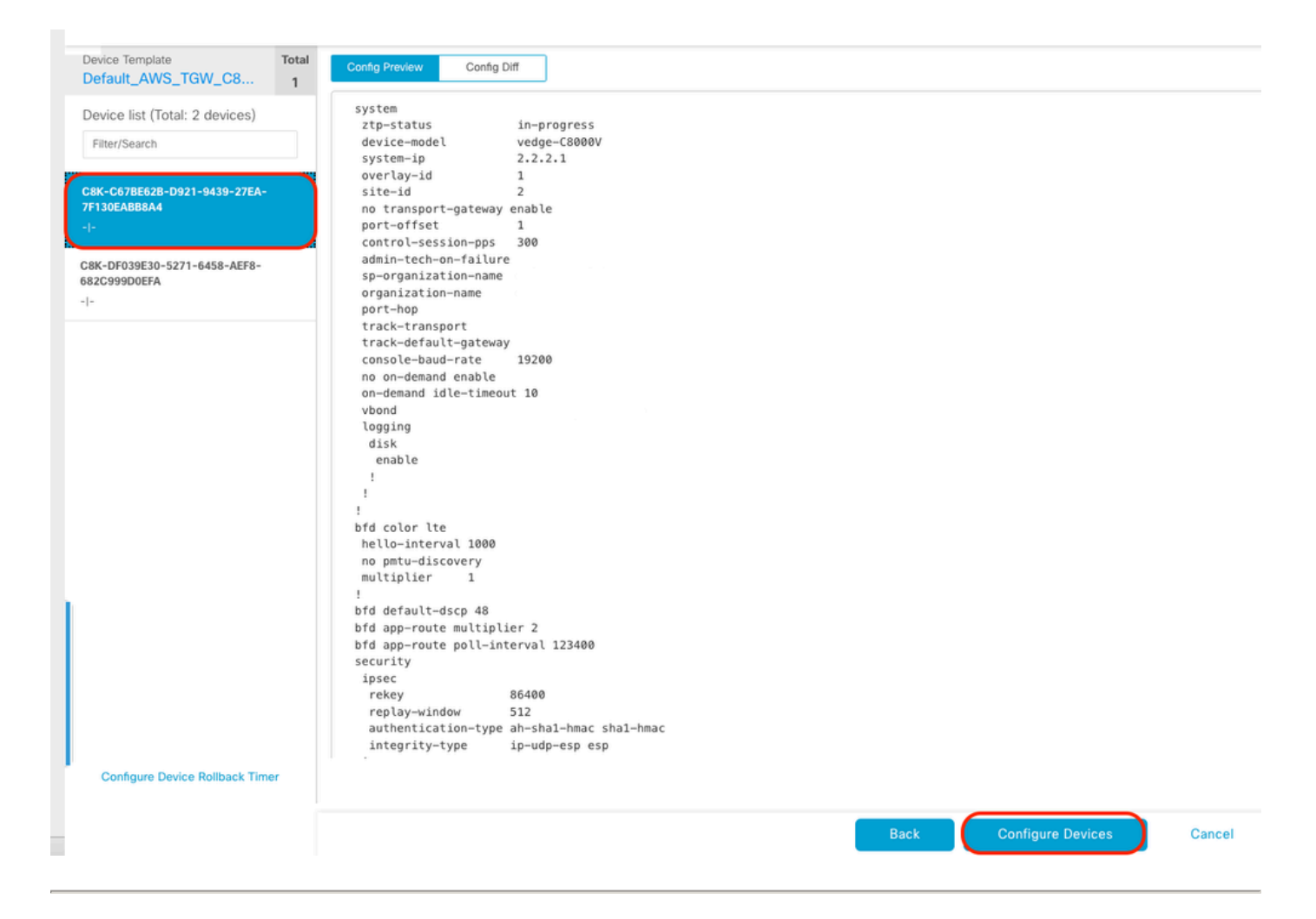

Nella finestra popup, fare clic sulla casella di controllo Conferma modifiche alla configurazione su 2 dispositivi, quindi fare clic su OK.

| Configure Devices                                                                                 | × |
|---------------------------------------------------------------------------------------------------|---|
| Committing these changes affect the configuration on 2 devices. Are you sure you want to proceed? |   |
| OK Cancel                                                                                         |   |

Confermare che i modelli sono stati pianificati per il collegamento ai dispositivi.

|       |       |   | ~~ |  |
|-------|-------|---|----|--|
| Total | Rows: | 2 | 60 |  |

| Code     Code     Code     Code     Code     Code     Code       Import 2000 in 10 - 2000 in 2000 in 2000 | $\vee$ | Status                                                                                                    | Message | Chassis Number | Device Model | Hostname | System IP | Site ID | vManage IP |  |
|----------------------------------------------------------------------------------------------------|--------|----------------------------------------------------------------------------------------------------|---------|----------------|--------------|----------|-----------|---------|------------|--|
| [18-Jul-2824 16:18:13 UTC]       Configuring device with feature template: Default_MG_TGM_C8000V_Template_W01         [18-Jul-2824 16:10:14 UTC]       Configuring device in vManage         [18-Jul-2824 16:10:17 UTC]       Device is offline         [18-Jul-2824 16:10:17 UTC]       Device is offline         [18-Jul-2824 16:10:17 UTC]       Device is offline         [18-Jul-2824 16:10:17 UTC]       Device is offline         [18-Jul-2824 16:10:17 UTC]       Device is offline         [18-Jul-2824 16:10:17 UTC]       Device is offline         [18-Jul-2824 16:10:17 UTC]       Device is offline         [18-Jul-2824 16:10:17 UTC]       Device is offline         [18-Jul-2824 16:10:17 UTC]       Device is offline         [18-Jul-2824 16:10:17 UTC]       Device is offline         [18-Jul-2824 16:10:17 UTC]       Configuring device with feature template.W01         [18-Jul-2824 16:10:17 UTC]       Configuring device in the template         [18-Jul-2824 16:10:17 UTC]       Configuring device in the template         [18-Jul-2824 16:10:17 UTC]       Configuring device in the template         [18-Jul-2824 16:10:17 UTC]       Device is offline         [18-Jul-2824 16:10:17 UTC]       Device is offline         [18-Jul-2824 16:10:17 UTC]       Ufc is offline         [18-Jul-2824 16:10:17 UTC]       Device is offline                                                                                                    | Ŷ      | Done - Scheduled                                                                                                    |         |                | C8000v       |          |           |         |            |  |
| V       Done - Scheduled       C000V       -       -         [18-Jul-2824 16:10:13 UTC] Configuring device with feature template: Default_MAS_TGM_C0000V_Template_V01         [18-Jul-2824 16:10:13 UTC] Concepting device in Minage         [18-Jul-2824 16:10:10 UTC] Generating configuration from template         [18-Jul-2824 16:10:17 UTC] Device is of Time         [18-Jul-2824 16:10:17 UTC] Updating device configuration in Minage         [18-Jul-2824 16:10:17 UTC] Device is of Time         [18-Jul-2824 16:10:17 UTC] Device is of Time         [18-Jul-2824 16:10:17 UTC] Device is of Time         [18-Jul-2824 16:10:17 UTC] Configuration template Default_MAS_TGM_C0000V_Template_V01 scheduled to be attached when device comes online. To check the synced state, click Configuration > Devices > Device Options                                                                                                    |        | <pre>[18-Jul-2824 16:18:13 UTC] Configuring device with feature template: Default_AKS_TGM_C8080V_Template_V01<br/>[18-Jul-2824 16:18:13 UTC] Configuration from template<br/>[18-Jul-2824 16:18:17 UTC] Device is offline<br/>[18-Jul-2824 16:18:17 UTC] Updating device configuration in vManage<br/>[18-Jul-2824 16:18:17 UTC] Updating device configuration in vManage<br/>[18-Jul-2824 16:18:18 UTC] Configuration template Default_AKS_TGM_C8080V_Template_V01 scheduled to be attached when device comes online. To check the synced state, click Configuration &gt; Devices &gt; Device Options<br/>[18-Jul-2824 16:18:18 UTC]</pre>                                                                                                    |         |                |              |          |           |         |            |  |
| [18-Jul-2024 16:10:13 UTC] Configuring device with feature template: Default_MAS_TGM_C0000V_Template_V01<br>[18-Jul-2024 16:10:14 UTC] Checking and creating device in VMmage<br>[18-Jul-2024 16:10:14 UTC] Generating configuration from template<br>[18-Jul-2024 16:10:17 UTC] Device is offline<br>[18-Jul-2024 16:10:17 UTC] Updating device configuration in VManage<br>[18-Jul-2024 16:10:17 UTC] Updating device configuration in VManage                                                                                                    | v      | Done - Scheduled                                                                                                    |         |                | C8000v       |          | -         |         |            |  |
|                                                                                                    |        | <pre>118-Jul-2024 16:18:13 UTCI Configuring device with feature template: Default_AMS_TGM_C0000V_Template_V01 18-Jul-2024 16:18:14 UTCI Configuring device in vMmage 18-Jul-2024 16:10:14 UTCI Configuration from template 18-Jul-2024 16:10:17 UTCI Device is offlike 18-Jul-2024 16:10:17 UTCI Device is offlike 18-Jul-2024 16:10:17 UTCI Device is offlike 18-Jul-2024 16:10:17 UTCI Device is offlike 18-Jul-2024 16:10:18 UTCI Configuration template Default_AMS_TGM_C0000V_Template_V01 scheduled to be attached when device comes online. To check the synced state, click Configuration &gt; Devices &gt; Device Options 18-Jul-2024 16:10:18 UTCI Configuration template Default_AMS_TGM_C0000V_Template_V01 scheduled to be attached when device comes online. To check the synced state, click Configuration &gt; Devices &gt; Device Options</pre> |         |                |              |          |           |         |            |  |

### Passaggio 2. Configurazione dell'integrazione SD-WAN con AWS

È possibile configurare e gestire Cloud onRamp per ambienti multi-cloud tramite Cisco Catalyst SD-WAN Manager.

Una procedura guidata di configurazione in Cisco Catalyst SD-WAN Manager automatizza l'attivazione del gateway di transito nell'account cloud pubblico e automatizza le connessioni tra le applicazioni cloud pubbliche e gli utenti di tali applicazioni nelle filiali della rete di sovrapposizione. Questa funzionalità funziona con cloud virtuali (VPC) AWS su router cloud Cisco.

Un gateway di transito è un hub di transito di rete che può essere utilizzato per interconnettere il VPC e le reti locali. È possibile collegare un VPC o una connessione VPN a un gateway di transito. Funge da router virtuale per il flusso di traffico tra il VPC e le connessioni VPN.

Cloud onRamp per Multicast supporta l'integrazione con più account AWS.

Crea account cloud AWS

Passare a Configurazione > Cloud onRamp per Multicast.

| Cisco SD-WAN           |   |                                                 |                   |                                |                       |                    |
|------------------------|---|-------------------------------------------------|-------------------|--------------------------------|-----------------------|--------------------|
| 🗠 Monitor              | > | Devices                                         |                   |                                |                       |                    |
| ို္င္ပို Configuration | > | TLS/SSL Proxy<br>Certificates                   | _                 |                                |                       |                    |
| 💥 Tools                | > | Network Design                                  |                   |                                |                       |                    |
| {ාා Maintenance        | > | Templates                                       | er                | Device Model                   | Hostname              | Sys                |
| Administration         | > | Policies                                        | B-D921-9439-27    | C8000v                         |                       | -                  |
| 59 Workflows           | > | Security<br>Network Hierarchy                   | t_AWS_TGW_C8000V_ | Template_V01                   |                       |                    |
| (D Analytics           | > | Unified Communications<br>Cloud onRamp for SaaS | mplate_V01 schedu | led to be attached when device | e comes online. To ch | eck the synced sta |
|                        |   | Cloud onRamp for laaS                           | 0-5271-6458-AEF   | . C8000v                       |                       | -                  |
|                        |   | Cloud onRamp for Multicloud                     | t_AWS_TGW_C8000V_ | Template_V01                   |                       |                    |
|                        |   | Cloud onRamp for Colocation                     | mplate_V01 schedu | led to be attached when device | e comes online. To ch | eck the synced sta |

Fare clic su Associa account cloud in Workflow > Imposta.

|                                         |                                                                                                    |                                                                              | Gloud Interconnect                                                                             |                                       |                                                                               |  |  |
|-----------------------------------------|----------------------------------------------------------------------------------------------------|------------------------------------------------------------------------------|------------------------------------------------------------------------------------------------|---------------------------------------|-------------------------------------------------------------------------------|--|--|
|                                         | Add a cloud provider to your network                                                                           |                                                                              |                                                                                                |                                       |                                                                               |  |  |
|                                         |                                                                                                    |                                                                              |                                                                                                |                                       |                                                                               |  |  |
|                                         | Prerequisites                                                                                                  | Setup                                                                        | Discover & Tag                                                                                 | Manage                                | Intent Management                                                             |  |  |
|                                         | <ol> <li>Cloud Account Details</li> <li>Clsco Wan Edge License</li> <li>Subscription to Marketplace</li> </ol> | Associate cloud accounts for<br>subsequent usage. Provide<br>Global Settings | Discover and associate Tags to<br>Host Private Networks (VPCs)<br>for use in Intent Management | Deploy and manage Cloud<br>Gateway(s) | Specify the Branch to Clou<br>connectivity and Intra Clou<br>Resources Intent |  |  |
| WORKFLOWS                               |                                                                                                    |                                                                              |                                                                                                |                                       |                                                                               |  |  |
| SETUP<br>Associat<br>Account<br>Cloud G | e Cloud Account<br>Management<br>obal Settings                                                                 | DISCOVER<br>Host Private Networks                                            | MANAGE<br>Create Cloud Gr<br>Gateway Manag                                                     | ement                                 | Cloud Connectivity                                                            |  |  |

- Nel campo Cloud Provider, scegliere Amazon Web Services dall'elenco a discesa.
- Immettere il nome dell'account nel campo Nome account cloud.
- Scegliere Sì per creare Cloud Gateway.
- Scegliere il modello di autenticazione da utilizzare nel campo Accedi ad AWS con.
  - Chiave
  - Ruolo IAM

Se si sceglie il modello di chiave, specificare API Key e Secret Key nei rispettivi campi.

| Cloud OnRamp For Multicloud > Cloud Account Management > Associate Cloud Account |                         |   |  |  |  |  |  |  |
|----------------------------------------------------------------------------------|-------------------------|---|--|--|--|--|--|--|
| Provide Cloud Account Details                                                    |                         |   |  |  |  |  |  |  |
|                                                                                  |                         |   |  |  |  |  |  |  |
| Cloud Provider                                                                   | aws Amazon Web Services | • |  |  |  |  |  |  |
|                                                                                  |                         |   |  |  |  |  |  |  |
| Cloud Account Name                                                               |                         |   |  |  |  |  |  |  |
|                                                                                  |                         |   |  |  |  |  |  |  |
| Description (optional)                                                           |                         |   |  |  |  |  |  |  |
|                                                                                  |                         |   |  |  |  |  |  |  |
| Use for Cloud Gateway                                                            | Vec O No                |   |  |  |  |  |  |  |
| ose for cross datenay                                                            |                         |   |  |  |  |  |  |  |
| Login in to AWS with                                                             | • Key O IAM Role        |   |  |  |  |  |  |  |
|                                                                                  |                         |   |  |  |  |  |  |  |
| API Key                                                                          |                         |   |  |  |  |  |  |  |
|                                                                                  |                         |   |  |  |  |  |  |  |
| Secret Key                                                                       |                         |   |  |  |  |  |  |  |
|                                                                                  |                         |   |  |  |  |  |  |  |

|        | $\frown$ |
|--------|----------|
| Cancel | Add      |
|        |          |

Configura impostazioni globali cloud. Fare clic su Workflow > Impostazione > Impostazioni globali cloud.

| WORKFLOWS                                                             |                                   |                                            |                                            |
|-----------------------------------------------------------------------|-----------------------------------|--------------------------------------------|--------------------------------------------|
| Associate Cloud Account<br>Account Management<br>Cloud Global Setting | DISCOVER<br>Host Private Networks | Create Cloud Gateway<br>Gateway Management | INTENT MANAGEMENT Cloud Connectivity Audit |

Fare clic su Add (Aggiungi), quindi sul menu a discesa Cloud Gateway Solution, infine selezionare Transit Gateway - VPN Base (using TVPC).

|                                                     | Cloud Global Settings           | Interconnect Global Settings |
|-----------------------------------------------------|---------------------------------|------------------------------|
| Cloud OnRamp For Multicloud > Cloud Global Settings |                                 | _                            |
| Cloud Global Settings - View                        |                                 | ⊙ Add                        |
| Cloud Provider                                      | aws Amazon Web Services .       | $\cup$                       |
| Cloud Gateway Solution                              | Select Cloud Gateway Solution + |                              |
| Reference Account Name 🕟                            | Choose Account Name ~           |                              |
| Reference Region 🕠                                  | Choose Region +                 |                              |
| Enable Periodic Audit 🕟                             | Enabled Disabled                |                              |
| Enable Auto Correct ()                              | O Enabled O Disabled            |                              |

|                                                     |                                                                                  | Cloud Global Settings | Interconnect Global Settings |
|-----------------------------------------------------|----------------------------------------------------------------------------------|-----------------------|------------------------------|
| Cloud OnRamp For Multicloud > Cloud Global Settings |                                                                                  |                       |                              |
| Cloud Global Settings - Create                      |                                                                                  |                       |                              |
| Cloud Provider                                      | Amazon Web Services                                                              | *                     |                              |
| Cloud Gateway Solution                              | Transit Gateway - VPN based (using TVPC)                                         |                       |                              |
| Reference Account Name 🕠                            | Transit Gateway - Connect based (using TVPC)<br>Transit Gateway - Branch-connect |                       |                              |
| Reference Region 🕡                                  | Choose Region                                                                    | *                     |                              |
| Enable Periodic Audit 🕡                             | • Enabled O Disabled                                                             |                       |                              |
| Enable Auto Correct 🕕                               | • Enabled O Disabled                                                             |                       |                              |

- Fare clic sul menu a discesa Nome account di riferimento e selezionare l'account.
- Fare clic sul menu a discesa Area di riferimento e selezionare una regione dal menu a discesa.
- Nel campo Software Image (Immagine software):
  - a. Fare clic su BYOLper utilizzare un'immagine software Carica la propria immagine software di licenza o su PAYGper utilizzare un'immagine software Paga man mano che si va.
  - b. Dall'elenco a discesa, selezionare un'immagine software.
- Fare clic sul menu a discesa Dimensione istanza e quindi selezionare la dimensione C5n.large(2 CPU) per le istanze in esecuzione in VPC in transito.
- Immettere il pool di subnet IP x.x.x/24.

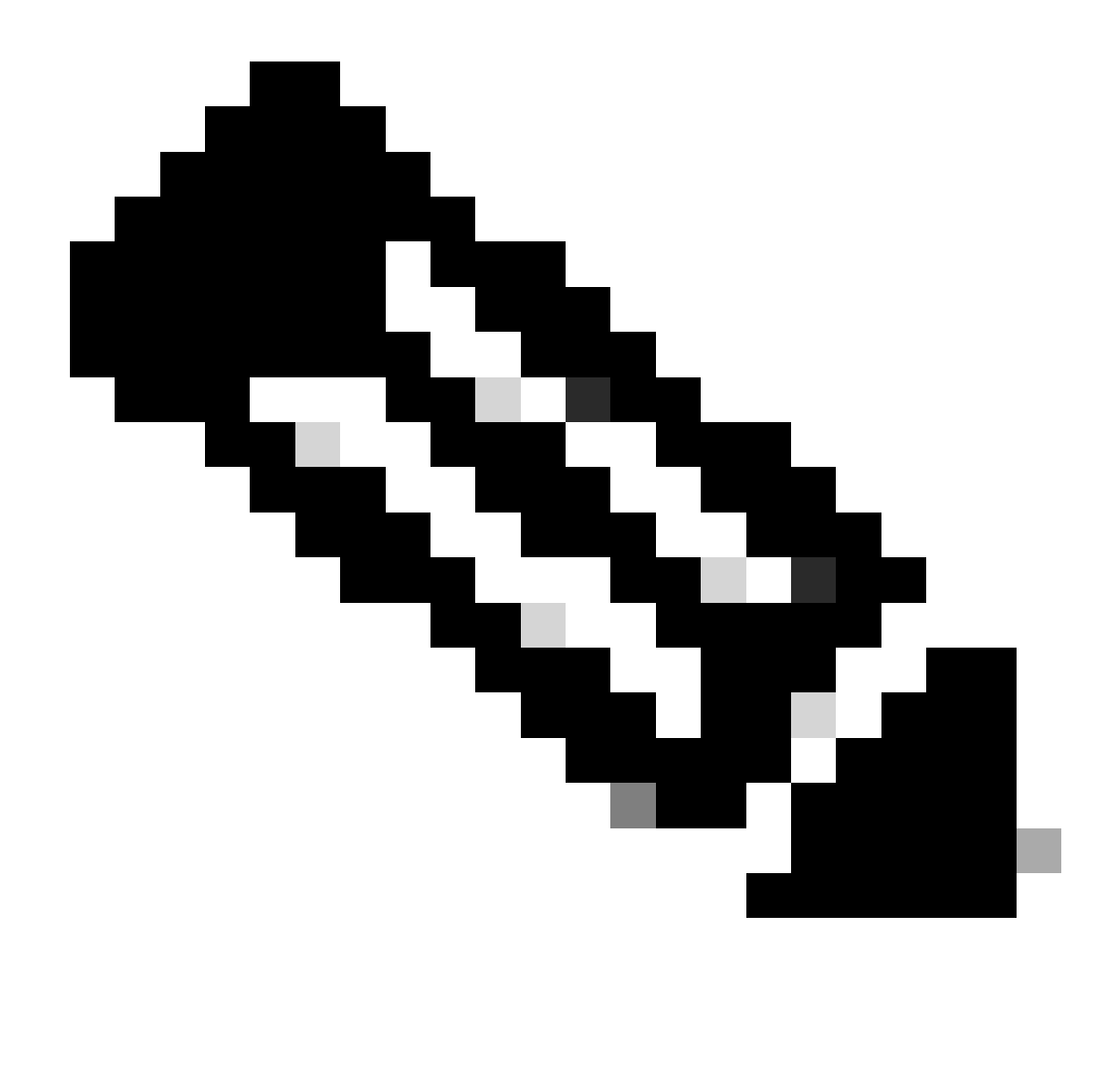

Nota: non è possibile modificare il pool quando alcuni gateway cloud utilizzano già il pool. La sovrapposizione di subnet non è consentita.

• Immettere il valore di offset BGP ASN 68520 del cloud gateway.

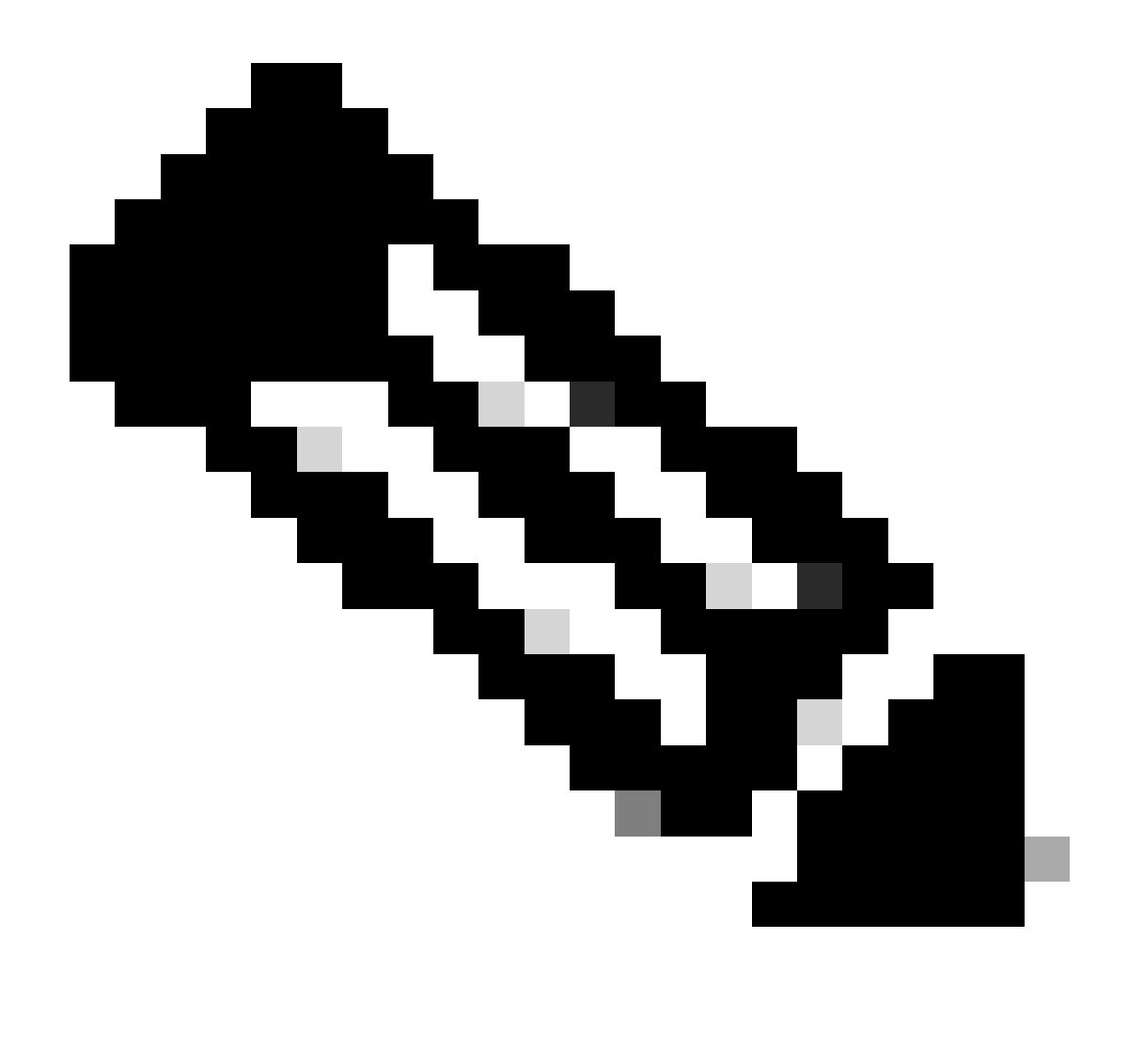

Nota: l'intervallo di offset iniziale accettabile è compreso tra 64520 e 65500. Deve essere un multiplo di 10.

- Fare clic su Incapsulamento tunnel da sito a sito. Digitare il menu a discesa, quindi selezionare IPSEC.
- Il resto dei pulsanti di opzione mantenuti come predefiniti, che è attivato.

| Reference Account Name 🕟                     |                       |  |
|----------------------------------------------|-----------------------|--|
| Reference Region ()                          | us-west-2             |  |
| Software Image ()                            |                       |  |
|                                              | C8000v 17.09.04a      |  |
| Instance Size 🕟                              | c5n.large (2 vCPU)    |  |
| IP Subnet Pool 🕢                             |                       |  |
| Cloud Gateway BGP ASN Offset 🕟               |                       |  |
| Intra Tag Communication 🕡                    | Enabled      Disabled |  |
| Program Default Route in VPCs towards TGW () | C Enabled O Disabled  |  |
| Full Mesh of Transit VPCs                    | C Enabled O Disabled  |  |
| Site-to-Site Tunnel Encapsulation Type 🕢     | IPSEC                 |  |
| Enable Periodic Audit 🕟                      | C Enabled O Disabled  |  |
| Enable Auto Correct 🕢                        | C Enabled O Disabled  |  |

Quindi, è necessario configurare i VPC host tornando al dashboard principale Cloud OnRamp For Multicoud, sotto il Discover fare clic su Host Private Networks.

| WORKFLOWS                                                                       |                       |                                            |                                                    |
|---------------------------------------------------------------------------------|-----------------------|--------------------------------------------|----------------------------------------------------|
| SETUP<br>Associate Cloud Account<br>Account Management<br>Cloud Global Settings | Host Private Networks | Create Cloud Gateway<br>Gateway Management | INTENT MANAGEMENT     Cloud Connectivity     Audit |

- Selezionare il VPC host o i VPC da collegare al gateway di transito.
- Fare clic sull'elenco a discesa Region (Area) per selezionare le VPC in base a una particolare area.
- Fare clic su Azioni tag per eseguire le azioni riportate di seguito.

Aggiungi tag: raggruppa i VPC selezionati e li contrassegna insieme.

Modifica tag: consente di migrare i VPC selezionati da un tag all'altro.

Elimina tag: rimuove il tag per le VPC selezionate.

È possibile raggruppare sotto un tag diversi VPC host. Tutte le VPC con lo stesso tag sono considerate un'unità singola. Un tag garantisce la connettività ed è essenziale per visualizzare i VPC in Gestione intento.

| Cloud OnRamp For Multicloud | > | Discover Host Private Networks |
|-----------------------------|---|--------------------------------|
|-----------------------------|---|--------------------------------|

| Cloud Provider                                | aws Amazon Web Servic | es                               | •                      |                      |   |
|-----------------------------------------------|-----------------------|----------------------------------|------------------------|----------------------|---|
| Available host private networks have been dis | covered               |                                  |                        |                      |   |
| Q Search                                      |                       |                                  |                        |                      |   |
| 1 Rows Selected Tag Actions V<br>Add Tag      |                       |                                  |                        |                      |   |
| Edit Tag                                      |                       |                                  |                        |                      |   |
| Edit Tag<br>Delete Tag                        | )e                    | Host VPC Name                    | Host VPC Tag           | Interconnect Enabled | , |
| Cloud Region                                  | 3e                    | Host VPC Name                    | Host VPC Tag           | Interconnect Enabled | 1 |
| Edit Tag<br>Delete Tag                        | se                    | Host VPC Name                    | Host VPC Tag<br>-      | Interconnect Enabled |   |
| Edit Tag<br>Delete Tag                        | 3e                    | Host VPC Name rtp-infrastructure | Host VPC Tag<br>-<br>- | Interconnect Enabled |   |

Immettere un nome tag (il nome tag può essere qualsiasi valore) e quindi fare clic su Aggiungi.

| c      | Cloud OnRamp For Multicl                                                                 | ud > Discover Host Private Networks > Add Tag                                                                                                    |                                                  |                            |           |        |     |
|--------|------------------------------------------------------------------------------------------|----------------------------------------------------------------------------------------------------|--------------------------------------------------|----------------------------|-----------|--------|-----|
| 4      | Add New Tag                                                                              |                                                                                                    |                                                  |                            |           |        |     |
| T      | lag Name 🕕                                                                               | Host-VPC                                                                                                    |                                                  |                            |           |        |     |
| F      | Region                                                                                   | us-west-2 ×                                                                                                    |                                                  |                            |           |        |     |
| s      | Selected VPCs                                                                            | vpc-0b69997c75aa8ac09 ×                                                                                                    |                                                  |                            |           |        |     |
| C      | Enable for SDCI par<br>Connections (NOTE<br>once enabled)                                | iner Interconnect<br>this cannot be edited                                                                                                    |                                                  |                            |           |        |     |
|        |                                                                                          |                                                                                                    |                                                  |                            |           |        |     |
|        |                                                                                          |                                                                                                    |                                                  |                            |           |        |     |
|        |                                                                                          |                                                                                                    |                                                  |                            |           | Cancel | Add |
| Et     | ichettatu                                                                                | ıra VPC completata.                                                                                                    |                                                  |                            |           |        |     |
| ~      | Status                                                                                   | Chassis Number                                                                                                    | Message                                          | Start Time                 | System IP |        |     |
| $\leq$ | Success                                                                                  | System                                                                                                    | Tagging HostVpc with tag: Host-VPC is completed. | 18 Jul 2024 2:59:15 PM CDT |           |        |     |
|        | [18-Jul-2024 19:59:<br>[18-Jul-2024 19:59:<br>[18-Jul-2024 19:59:<br>[18-Jul-2024 19:59: | IS UTC  Started the tagging of HostVpc with tag: Host-VPC<br>16 UTC  Done tagging HostVpc with tag: Host-VPC. Checking if mapping is required<br>16 UTC  Tagging HostVpc with tag: Host-VPC is completed. |                                                  |                            |           |        |     |
|        |                                                                                          |                                                                                                    |                                                  |                            |           |        |     |

Tornare a Cloud onRamp per Multicast e in MANAGE, fare clic su Create Cloud Gateway.

|                                              |                                                                                                    |                                                                              | Cloud Interconnect                                                                             |                                       |                                                                                 | Naviga |
|----------------------------------------------|----------------------------------------------------------------------------------------------------|------------------------------------------------------------------------------|------------------------------------------------------------------------------------------------|---------------------------------------|---------------------------------------------------------------------------------|--------|
|                                              |                                                                                                    | Add a c                                                                      | loud provider to your networ                                                                   | k                                     |                                                                                 |        |
|                                              |                                                                                                    |                                                                              |                                                                                                |                                       |                                                                                 |        |
|                                              | Prerequisites                                                                                                  | Setup                                                                        | Discover & Tag                                                                                 | Manage                                | Intent Management                                                               |        |
|                                              | <ol> <li>Cloud Account Details</li> <li>Cisco Wan Edge License</li> <li>Subscription to Marketplace</li> </ol> | Associate cloud accounts for<br>subsequent usage. Provide<br>Global Settings | Discover and associate Tags to<br>Host Private Networks (VPCs)<br>for use in Intent Management | Deploy and manage Cloud<br>Gateway(s) | Specify the Branch to Cloud<br>connectivity and Intra Cloud<br>Resources Intent |        |
| WORKFLOWS                                    |                                                                                                    |                                                                              |                                                                                                |                                       |                                                                                 |        |
| දිටු SETUP<br>Associal<br>Account<br>Cloud G | te Cloud Account<br>Management<br>Jobal Settings                                                               | DISCOVER<br>Host Private Networks                                            | Create Cloud Ga<br>Gateway Manag                                                               | nteway<br>ement                       | INTENT MANAGEMENT     Cloud Connectivity     Audit                              |        |

- Fare clic sul menu a discesa per Cloud Provider e selezionare AWS.
- Immettere il nome di un gateway cloud.
- Fare clic sul menu a discesa Nome account, che contiene le informazioni sull'account precedentemente specificate.
- Fare clic sul menu a discesa Region (Regione) e selezionare la regione in cui sono stati applicati i tag alle VPC host.
- L'immagine software, la dimensione dell'istanza e il pool di subnet IP vengono popolati automaticamente dal Global Cloud Gateway precedentemente compilato.
- Fare clic sull'elenco a discesa UUID. Vengono visualizzati i due UUID per il C8000v precedentemente collegati nel modello di dispositivo. Selezionarli e quindi fare clic su Aggiungi.

#### ≡ Cisco SD-WAN

Select Resource Group•

| Cloud OnRamp For Multicloud >                   | Cloud Gateway Management > Create Cloud Gateway                                          |        |
|-------------------------------------------------|------------------------------------------------------------------------------------------|--------|
| Manage Cloud Gatewa                             | y - Create                                                                               |        |
| Cloud Provider                                  | Amazon Web Services                                                                      | •      |
| Cloud Gateway Name                              | CoR-AWS                                                                                  |        |
| Description (optional)                          |                                                                                          |        |
| Account Name                                    |                                                                                          | •      |
| Region                                          | us-west-2                                                                                | -      |
| SSH Key (optional)                              | Choose SSH Key                                                                           | -      |
| Settings (i)<br>Note: * represents the setting: | s fields that have been customized.                                                      |        |
| Software Image 🕕                                | • BYOL O PAYG                                                                            |        |
|                                                 | C8000v 17.09.04a                                                                         | •      |
| Instance Size (i)                               | c5n.large (2 vCPU)                                                                       | •      |
| IP Subnet Pool 🕡                                |                                                                                          |        |
| UUID (specify 2) 🕕                              | C8K-DF039E30-5271-6458-AEF8-682C999D0EFA ×<br>C8K-C67BE628-D921-9439-27EA-7F130EABB8A4 × |        |
|                                                 |                                                                                          | Gancel |

Ora i gateway cloud iniziano a creare e poi attendono finché l'installazione della versione del gateway cloud non riesce.

| Mul    | icloud - Create Gateway                                                                                                    |                                                                              |                                   |                            |           | Initiated By: admin | From: 72. | 63.2 |
|--------|----------------------------------------------------------------------------------------------------|------------------------------------------------------------------------------|-----------------------------------|----------------------------|-----------|---------------------|-----------|------|
| Tota   | Task: 1   Success : 1                                                                                                    |                                                                              |                                   |                            |           |                     |           |      |
| Q      | Search                                                                                                    |                                                                              |                                   |                            |           |                     |           |      |
|        |                                                                                                    |                                                                              |                                   |                            |           | Total R             | lows: 1   | Ø    |
| $\sim$ | Status                                                                                                    | Chassis Number                                                               | Message                           | Start Time                 | System IP |                     |           |      |
| [      | Success                                                                                                    | System                                                                       | Successfully created CGW: CoR-AWS | 18 Jul 2024 3:06:38 PM CDT |           |                     |           |      |
|        | [18-Jul-204 20:653 UTC] Creating MultiCloud Gateway: Col-<br>Im-Jul-204 20:653 UTC] Creating Toir Col+Add in the cloud<br>Im-Jul-204 20:6633 UTC] Toir Col+Add in the cloud<br>Im-Jul-204 20:6633 UTC] Toir Col+Add in the Cloud<br>Im-Jul-204 20:7109 UTC] VC verting VSN-col+Add Im-<br>Im-Jul-204 20:7109 UTC] VC verting CSN-chis will take sev<br>Im-Jul-204 20:7109 UTC] VC verting CSN-chis will take sev<br>Im-Jul-204 20:7109 UTC] VC verting CSN-chis will take sev<br>Im-Jul-204 20:7109 UTC] VC verting CSN-chis will take sev<br>Im-Jul-204 20:7109 UTC] VC VC VC VC VC VC VC VC VC VC VC VC VC | ANS<br>d<br>gSGr66552 created successfully in the cloud<br>d<br>eral minutes |                                   |                            |           |                     |           |      |
|        |                                                                                                    |                                                                              |                                   |                            |           |                     | ^         | 1    |

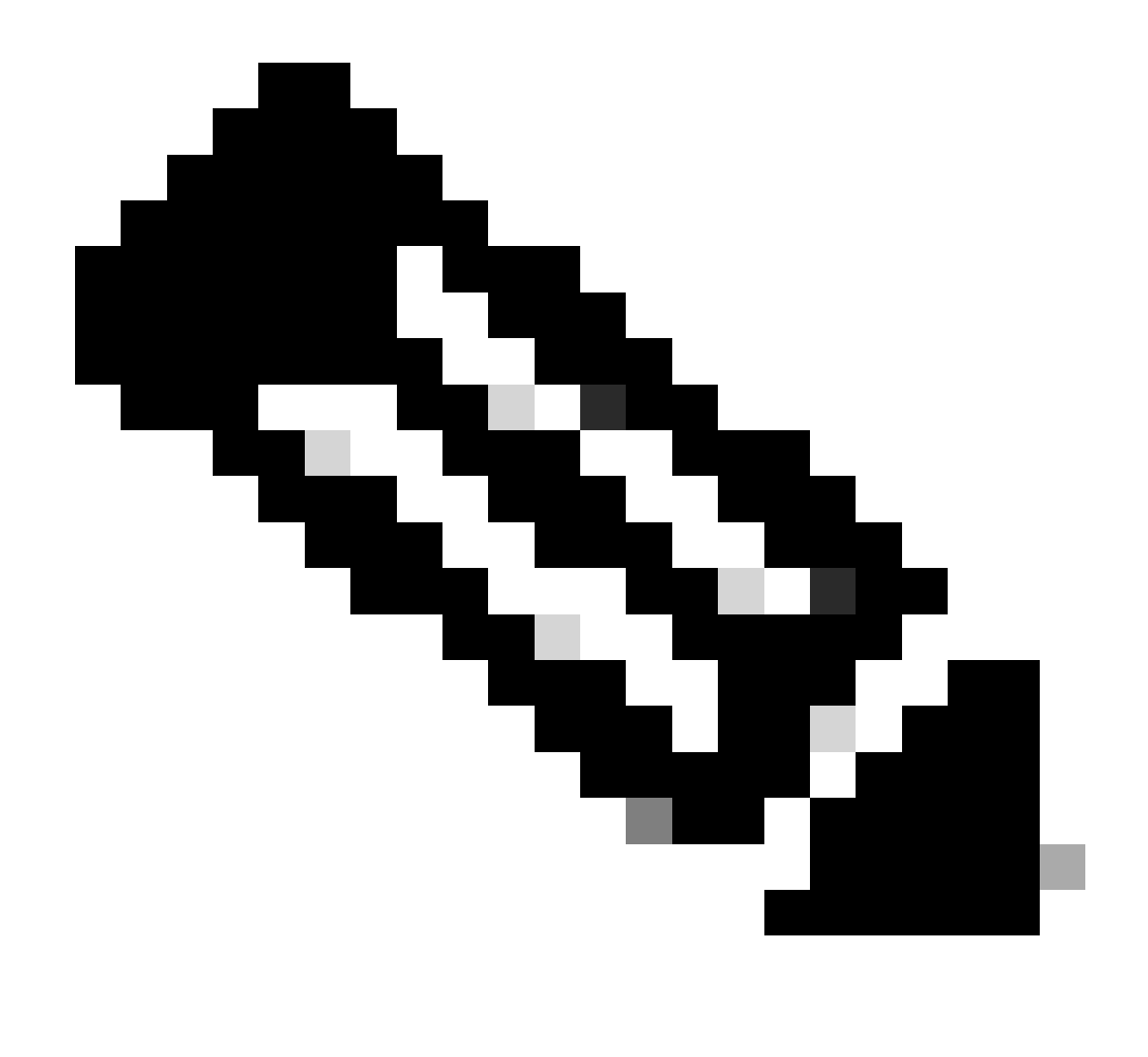

Nota: WAN Edge impiega alcuni minuti prima di essere raggiungibile una volta completato il processo.

|             |           |              |                                          |        |             | Cloud | Interconnect              |      |      |                       |                                     | Navigat           | ion 🗸    |
|-------------|-----------|--------------|------------------------------------------|--------|-------------|-------|---------------------------|------|------|-----------------------|-------------------------------------|-------------------|----------|
| Network Sna | pshot >   |              |                                          |        |             |       |                           |      |      |                       |                                     |                   |          |
| Q Search    |           |              |                                          |        |             |       |                           |      |      |                       |                                     |                   | $\nabla$ |
|             |           |              |                                          |        |             |       |                           |      |      |                       |                                     | Total Rows: 1     | C @      |
| Cloud Type  | Region    | Account Name | Cloud Gateway Name/Azure Virtual WAN Hub | Health | Devices     |       | Tunnel to Transit Gateway | VPNs | Tags | Host Private Networks | Cloud Provider Management Reference | Last Mapping Resu | et al.   |
| AWS         | us-west-2 |              | CoR-AWS                                  | • (    | 2 reachable |       |                           | 0    | 0    | 0                     | NA                                  | Successful        |          |

Due dispositivi C8000v implementati in AWS sono raggiungibili. A questo punto, fare clic su Cloud Connectivity.

#### Network Snapshot >

| Q Search   |           |              |                                          |        |             |                           |      |      |                       |                                     |          |
|------------|-----------|--------------|------------------------------------------|--------|-------------|---------------------------|------|------|-----------------------|-------------------------------------|----------|
|            |           |              |                                          |        |             |                           |      |      |                       |                                     | Total R  |
| Cloud Type | Region    | Account Name | Cloud Gateway Name/Azure Virtual WAN Hub | Health | Devices     | Tunnel to Transit Gateway | VPNs | Tags | Host Private Networks | Cloud Provider Management Reference | Last Map |
| AWS        | us-west-2 | CALO         | CoR-AWS                                  | •      | 2 reachable |                           | 0    | 0    | 0                     | NA                                  | Success  |
|            |           |              |                                          |        |             |                           |      |      |                       |                                     |          |
|            |           |              |                                          |        |             |                           |      |      |                       |                                     |          |
|            |           |              |                                          |        |             |                           |      |      |                       |                                     |          |
|            |           |              |                                          |        |             |                           |      | _    |                       |                                     |          |
|            |           |              |                                          |        |             |                           |      |      |                       |                                     |          |
|            |           |              |                                          |        |             |                           |      |      |                       |                                     |          |
|            |           |              |                                          |        |             |                           |      |      |                       |                                     |          |
|            |           |              |                                          |        |             |                           |      |      |                       |                                     |          |
|            |           |              |                                          |        |             |                           |      |      |                       |                                     |          |
|            |           |              |                                          |        |             |                           |      |      |                       |                                     |          |

| WORKFLOWS                                                                       |                                   |                                            |                    |
|---------------------------------------------------------------------------------|-----------------------------------|--------------------------------------------|--------------------|
| SETUP<br>Associate Cloud Account<br>Account Management<br>Cloud Global Settings | DISCOVER<br>Host Private Networks | Create Cloud Gateway<br>Gateway Management | Cioud Connectivity |

Fare clic su Modifica per eseguire il mapping della VPN e selezionare VPN 1, quindi fare clic su Salva.

|        |                                                                                                    |                                                                                                    | Маррі | Interconnect Connectivity       |                            |                                          |
|--------|----------------------------------------------------------------------------------------------------|----------------------------------------------------------------------------------------------------|-------|---------------------------------|----------------------------|------------------------------------------|
| Clos   | d OnRamp For Multicloud 🔉 Intent Management -                                                                                                    | - Connectivity                                                                                                    |       |                                 |                            | Nucleation                               |
| Clo    | ud Provider                                                                                                    | aws Amazon Web Services                                                                                                    | •     |                                 |                            |                                          |
| Inte   | nt Management - Connectivity                                                                                                    |                                                                                                    |       |                                 | Legend: Intern<br>Not Def  | ned Defined Defined Realized With Errors |
|        | SOURCE                                                                                                    |                                                                                                    |       |                                 |                            |                                          |
|        |                                                                                                    |                                                                                                    |       | Cancel Save                     |                            |                                          |
| Multi  | icloud - Connectivity Mapping                                                                                                    |                                                                                                    |       |                                 |                            | Initiated By: admin                      |
| Total  | Task: 1   Success : 1                                                                                                    |                                                                                                    |       |                                 |                            |                                          |
| Q      | Search                                                                                                    |                                                                                                    |       |                                 |                            |                                          |
|        |                                                                                                    |                                                                                                    |       |                                 |                            | Total R                                  |
| ~      | Status                                                                                                    | Chassis Number                                                                                                    |       | Message                         | Start Time                 | System IP                                |
| $\sim$ | Success                                                                                                    | System                                                                                                    |       | Mapping successful in the cloud | 18 Jul 2024 3:57:42 PM CDT |                                          |
|        | [18-Jul-2024 20:57:42 UTC] Started Mult<br>[18-Jul-2824 20:57:42 UTC] Mapping star<br>[18-Jul-2824 20:57:43 UTC] Request Basis<br>[18-Jul-2824 20:57:43 UTC] Cloud State<br>[18-Jul-2824 20:57:43 UTC] Mapping Chan<br>[18-Jul-2824 20:57:43 UTC] Applying the | iCloud Connectivity Mapping for AMS<br>ted in the cloud<br>c Valisation Complete<br>Read<br>ges Identified<br>se changes will take several minutes |       |                                 |                            |                                          |

### Passaggio 3. Come rimuovere Cloud Gateway

Per eliminare il gateway cloud, in Gestione, selezionare Gestione gateway.

| WORKFLOWS                                                                       |                                   |                                              |                                                    |
|---------------------------------------------------------------------------------|-----------------------------------|----------------------------------------------|----------------------------------------------------|
| SETUP<br>Associate Cloud Account<br>Account Management<br>Cloud Global Settings | OISCOVER<br>Host Private Networks | Create Cloud Gateway<br>Claterway Management | INTERT MANAGEMENT     Cloud Connectivity     Audit |

Quindi, fare clic sui 3 punti (...) sul gateway cloud desiderato e fare clic su Elimina.

| Cloud OvRamp For Multicl      | ioud > Cloud Gateway |                  |                   |                                            |             |              |                                                                                     |              | Naviga        | tion v   |
|-------------------------------|----------------------|------------------|-------------------|--------------------------------------------|-------------|--------------|-------------------------------------------------------------------------------------|--------------|---------------|----------|
| Q, Search                     |                      |                  |                   |                                            |             |              |                                                                                     |              |               | $\nabla$ |
| Create Cloud Gateway          |                      |                  |                   |                                            |             |              |                                                                                     |              |               |          |
|                               |                      |                  |                   |                                            |             |              |                                                                                     |              | fotal Rows: 1 | 00       |
|                               |                      |                  |                   |                                            |             |              |                                                                                     |              |               | ~ ~      |
| Cloud Gateway Name            | Cloud Account Name   | Cloud Account ID | Cloud Type        | Transit Gateway / Azure Virtual WAN Hub ID | Description | Cloud Region | Devices                                                                             | SSH Key Name | e Cloud I     | , ~ ~    |
| Cloud Gateway Name<br>CoR-AWS | Cloud Account Name   | Cloud Account ID | Cloud Type<br>AWS | Transit Gateway / Azure Virtual WAN Hub ID | Description | Cloud Region | Devices<br>CBK-DF039E30-5271-6458-AEF8-662C999D0EFA, CBK-C678E628-D921-9439-27EA-7F | SSH Key Nam  | Cloud NA      |          |

## Verifica

Questa sezione descrive i risultati a scopo di verifica.

Dopo la mappatura, verificare che la VPN 1 service VPN (VRF) sia presente su entrambi i modelli C800v in AWS.

#### <#root>

| Default RD                                          | Interfaces                                                                                      |
|-----------------------------------------------------|-------------------------------------------------------------------------------------------------|
| 1:1                                                 | Tu100001                                                                                        |
|                                                     | Tu100002                                                                                        |
| <not set=""><br/><not set=""><br/>1:512</not></not> | Lo65528<br>Lo65529<br>Gil                                                                       |
| Default RD                                          | Interfaces                                                                                      |
| 1:1                                                 | Tu100001                                                                                        |
|                                                     | Default RD<br>1:1<br><not set=""><br/><not set=""><br/>1:512<br/>Default RD<br/>1:1</not></not> |

Tu100002

| 65528     | <not set=""></not> | Lo65528 |
|-----------|--------------------|---------|
| 65529     | <not set=""></not> | Lo65529 |
| Mgmt-intf | 1:512              | Gi1     |

È inoltre possibile visualizzare le route OMP apprese dal router della succursale locale e le route BGP dai VPC host.

```
C8kv1-aws#show ip route vrf 1
Routing Table: 1
Codes: L - local, C - connected, S - static, R - RIP, M - mobile, B - BGP
       D - EIGRP, EX - EIGRP external, O - OSPF, IA - OSPF inter area
       N1 - OSPF NSSA external type 1, N2 - OSPF NSSA external type 2
       E1 - OSPF external type 1, E2 - OSPF external type 2, m - OMP
       n - NAT, Ni - NAT inside, No - NAT outside, Nd - NAT DIA
       i - IS-IS, su - IS-IS summary, L1 - IS-IS level-1, L2 - IS-IS level-2
       ia - IS-IS inter area, * - candidate default, U - per-user static route
      H - NHRP, G - NHRP registered, g - NHRP registration summary
       o - ODR, P - periodic downloaded static route, 1 - LISP
       a - application route
       + - replicated route, % - next hop override, p - overrides from PfR
       & - replicated local route overrides by connected
Gateway of last resort is not set
      10.0.0.0/8 is variably subnetted, 4 subnets, 2 masks
         10.1.50.64/26 [251/0] via 10.1.1.231, 02:55:52, Sdwan-system-intf
m
В
         10.2.0.0/16 [20/100] via 169.254.0.17, 02:55:22
                     [20/100] via 169.254.0.13, 02:55:22
         10.2.112.192/26 [251/0] via 10.1.1.221, 02:55:52, Sdwan-system-intf
m
         10.2.193.0/26 [251/0] via 10.1.1.101, 02:55:52, Sdwan-system-intf
m
      169.254.0.0/16 is variably subnetted, 4 subnets, 2 masks
С
         169.254.0.12/30 is directly connected, Tunnel100001
1
         169.254.0.14/32 is directly connected, Tunnel100001
С
         169.254.0.16/30 is directly connected, Tunnel100002
L
         169.254.0.18/32 is directly connected, Tunnel100002
В
      172.31.0.0/16 [20/100] via 169.254.0.17, 02:55:22
                    [20/100] via 169.254.0.13, 02:55:22
C8kv2-aws#show ip route vrf 1
Routing Table: 1
Codes: L - local, C - connected, S - static, R - RIP, M - mobile, B - BGP
       D - EIGRP, EX - EIGRP external, O - OSPF, IA - OSPF inter area
       N1 - OSPF NSSA external type 1, N2 - OSPF NSSA external type 2
       E1 - OSPF external type 1, E2 - OSPF external type 2, m - OMP
       n - NAT, Ni - NAT inside, No - NAT outside, Nd - NAT DIA
       i - IS-IS, su - IS-IS summary, L1 - IS-IS level-1, L2 - IS-IS level-2
       ia - IS-IS inter area, * - candidate default, U - per-user static route
      H - NHRP, G - NHRP registered, g - NHRP registration summary
       o - ODR, P - periodic downloaded static route, 1 - LISP
       a - application route
       + - replicated route, % - next hop override, p - overrides from PfR
       & - replicated local route overrides by connected
Gateway of last resort is not set
      10.0.0/8 is variably subnetted, 4 subnets, 2 masks
```

10.1.50.64/26 [251/0] via 10.1.1.231, 02:57:17, Sdwan-system-intf

m

| В | 10.2.0.0/16 [20/100] via 169.254.0.9, 02:57:08                      |
|---|---------------------------------------------------------------------|
|   | [20/100] via 169.254.0.5, 02:57:08                                  |
| m | 10.2.112.192/26 [251/0] via 10.1.1.221, 02:57:17, Sdwan-system-intf |
| m | 10.2.193.0/26 [251/0] via 10.1.1.101, 02:57:17, Sdwan-system-intf   |
|   | 169.254.0.0/16 is variably subnetted, 4 subnets, 2 masks            |
| С | 169.254.0.4/30 is directly connected, Tunnel100001                  |
| L | 169.254.0.6/32 is directly connected, Tunnel100001                  |
| С | 169.254.0.8/30 is directly connected, Tunnel100002                  |
| L | 169.254.0.10/32 is directly connected, Tunnel100002                 |
| В | 172.31.0.0/16 [20/100] via 169.254.0.9, 02:57:08                    |
|   | [20/100] via 169.254.0.5, 02:57:08                                  |

## Informazioni correlate

Guida alla configurazione di SD-WAN Cloud onRamp

Documentazione e supporto tecnico – Cisco Systems

### Informazioni su questa traduzione

Cisco ha tradotto questo documento utilizzando una combinazione di tecnologie automatiche e umane per offrire ai nostri utenti in tutto il mondo contenuti di supporto nella propria lingua. Si noti che anche la migliore traduzione automatica non sarà mai accurata come quella fornita da un traduttore professionista. Cisco Systems, Inc. non si assume alcuna responsabilità per l'accuratezza di queste traduzioni e consiglia di consultare sempre il documento originale in inglese (disponibile al link fornito).